# Téléchargez les journaux PRT (Jabber Problem Report) à l'aide du serveur Web.

## Table des matières

#### **Introduction**

Conditions préalables

#### Exigences

Composants utilisés

#### **Configurer**

Diagramme du réseau

#### **Configurations**

1. Installation du logiciel XAMPP sur le PC Windows.

- 2. Configuration initiale sur XAMPP.
- 3. Configuration d'un dossier pour stocker les PRT Jabber sur le serveur Windows.
- 4. Créez un « service de communications unifiées » et affectez-le au « profil de service » sur le CUCM.
- 5. Attribuez le « profil de service » à l'utilisateur final Jabber.

6. Collecte du Jabber - PRT.

7. Générez une « clé de serveur » et une « demande de signature de certificat » (CSR) sur XAMPP.

- 8. Signez le CSR en utilisant l'autorité de certification (CA) et obtenez le certificat signé par l'autorité de certification.
- 9. Téléchargez le certificat et redémarrez le service Apache.
- 10. Modifiez l'URL sur le « Service de communications unifiées »
- 11. Collecte du Jabber PRT.

#### <u>Vérifier</u>

<u>Dépannage</u>

Informations connexes

## Introduction

Ce document décrit comment configurer un serveur Web sur une machine Windows et contient également des étapes pour transférer l'outil Jabber PRT vers un serveur Web.

## Conditions préalables

Cisco vous recommande de prendre connaissance des rubriques suivantes .

- Cisco Unified Communication Manager (CUCM)
- Cisco Jabber

#### Exigences

#### Composants utilisés

Les informations contenues dans ce document sont basées sur les versions de logiciel suivantes :

Version de CUCM - 12.5.1.13900-152 Version de Cisco Jabber - 12.9.2.54247 XAMPP (serveur Web) version - 7.4.10

The information in this document was created from the devices in a specific lab environment. All of the devices used in this document started with a cleared (default) configuration. Si votre réseau est en ligne, assurez-vous de bien comprendre l'incidence possible des commandes.

## Configurer

Diagramme du réseau

Cisco Jabber > Windows\_PC (avec le logiciel XAMPP du serveur Web)

#### Configurations

Ces étapes de configuration vous aident à transférer le PRT Jabber vers un serveur Web à l'aide des protocoles 'Hypertext Transfer' (HTTP - port 80) et 'Hypertext Transfer Protocol Secure' (HTTPS - port 443).

- 1. Installation du logiciel XAMPP sur le PC Windows.
- 2. Configuration initiale sur XAMPP.
- 3. Configuration d'un dossier pour stocker les PRT Jabber sur le serveur Windows.

4. Créez un « service de communications unifiées » et affectez-le au « profil de service » sur le CUCM.

- 5. Attribuez le profil de service à l'utilisateur final Jabber.
- 6. Collecte du Jabber PRT.

Si vous souhaitez configurer un serveur Web HTTPS (sécurisé), veuillez configurer ces étapes supplémentaires.

7. Générez une « clé de serveur » et une « demande de signature de certificat » (CSR) sur XAMPP.

8. Signez le CSR en utilisant l'autorité de certification (CA) et obtenez le certificat signé par l'autorité de certification.

- 9. Téléchargez le certificat et redémarrez le service Apache.
- 10. Modifiez l'URL sur le « Service de communications unifiées »
- 11. Collecte du Jabber PRT.

1. Installation du logiciel XAMPP sur le PC Windows.

Téléchargez le logiciel XAMPP (pour Windows) en cliquant ici.

Les étapes mentionnées dans ces captures d'écran vous aident à installer XAMPP sur la machine Windows.

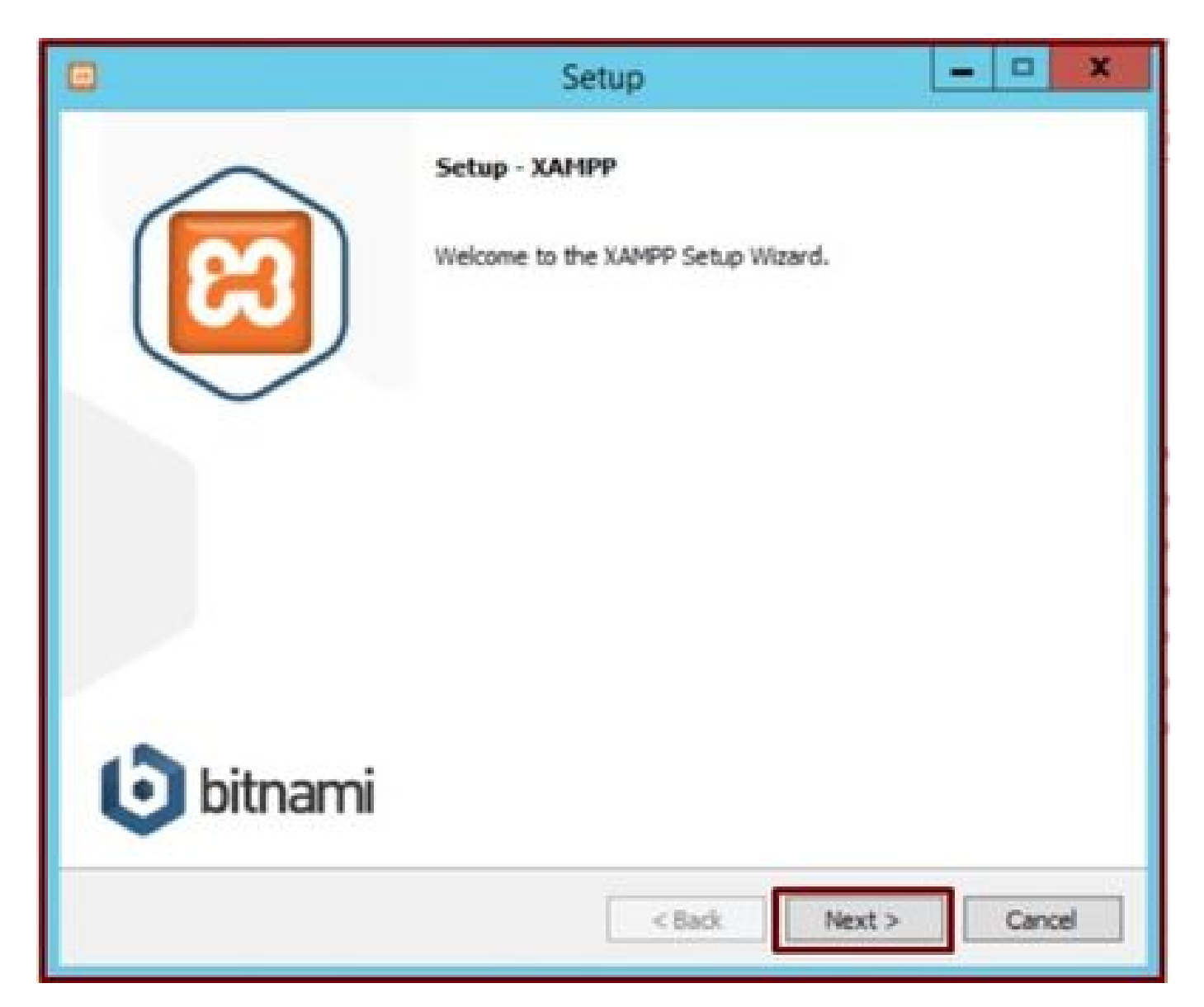

Cliquez sur le bouton Suivant dans l'assistant de configuration.

| 0                                                                                                    | Setup                              | X                             |
|----------------------------------------------------------------------------------------------------|------------------------------------|-------------------------------|
| Select Components                                                                                                    |                                    | 8                             |
| Select the components you want to<br>Next when you are ready to continu                                                                                                    | install; dear the components you o | do not want to install. Click |
| <ul> <li>Server</li> <li>Apache</li> <li>MySQL</li> <li>FileZilla FTP Server</li> <li>Mercury Mail Server</li> <li>Tomcat</li> <li>Program Languages</li> <li>PHP</li> <li>Perl</li> <li>Program Languages</li> <li>PhpMyAdmin</li> <li>Webalizer</li> <li>Fake Sendmail</li> </ul> |                                    |                               |
| XAMPP Installer                                                                                                    | < Back                             | Next > Cancel                 |

Sélectionnez les composants mentionnés et cliquez sur le bouton Next (Suivant).

|                 |                           | Setup  | •      | X      |
|-----------------|---------------------------|--------|--------|--------|
| Installation    | older                     |        |        | ខ      |
| Please, choose  | a folder to install XAMPP |        |        |        |
| Select a folder | C: \xampp                 | 10     |        |        |
|                 |                           |        |        |        |
|                 |                           |        |        |        |
|                 |                           |        |        |        |
|                 |                           |        |        |        |
|                 |                           |        |        |        |
|                 |                           |        |        |        |
|                 |                           |        |        |        |
| XAMPP Installer |                           |        |        |        |
|                 |                           | < Back | Next > | Cancel |

Choisissez le dossier d'installation et cliquez sur le bouton Next (Suivant).

|              |                       | Setup                             | ×                           |
|--------------|-----------------------|-----------------------------------|-----------------------------|
| Languag      | e                     |                                   | ເສ                          |
| XAMPP Co     | ntrol Panel for Windo | ows supports different languages. |                             |
| Language     | English               |                                   |                             |
|              |                       |                                   |                             |
|              |                       |                                   |                             |
|              |                       |                                   |                             |
|              |                       |                                   |                             |
|              |                       |                                   |                             |
|              |                       |                                   |                             |
| XAMPP Instal | ler                   | < Back                            | Next > Cancel               |
| -            |                       | Insurance in the second second    | conversion knowspacescommed |

Choisissez la langue et cliquez sur le bouton Next (Suivant).

|                   | Setup                                                                                                    | X                                                                               |
|-------------------|----------------------------------------------------------------------------------------------------|---------------------------------------------------------------------------------|
| Bitnami for XAMPP |                                                                                                    | ເຊ                                                                              |
|                   | Bitnami for XAMPP provides free in<br>Drupal, Joomla!, WordPress and is<br>source apps on top of your exists<br>https://bitnami.com/xampp<br>Learn more about Bitnami for XAM | nstallers that can install<br>nany other popular open<br>ng XAMPP installation. |
| XAMPP Installer   | < Back                                                                                                    | Next > Cancel                                                                   |

Cliquez sur le bouton Suivant.

| 8                                            | Setup             | -      | D X    |
|----------------------------------------------|-------------------|--------|--------|
| Ready to Install                             |                   |        | ន      |
| Setup is now ready to begin installing XAMPS | on your computer. |        |        |
|                                              |                   |        |        |
|                                              |                   |        |        |
|                                              |                   |        |        |
|                                              |                   |        |        |
|                                              |                   |        |        |
| VANDO Installas                              |                   |        |        |
| were instater                                | < Back            | Next > | Cancel |

Cliquez sur le bouton Next (Suivant) pour poursuivre l'installation.

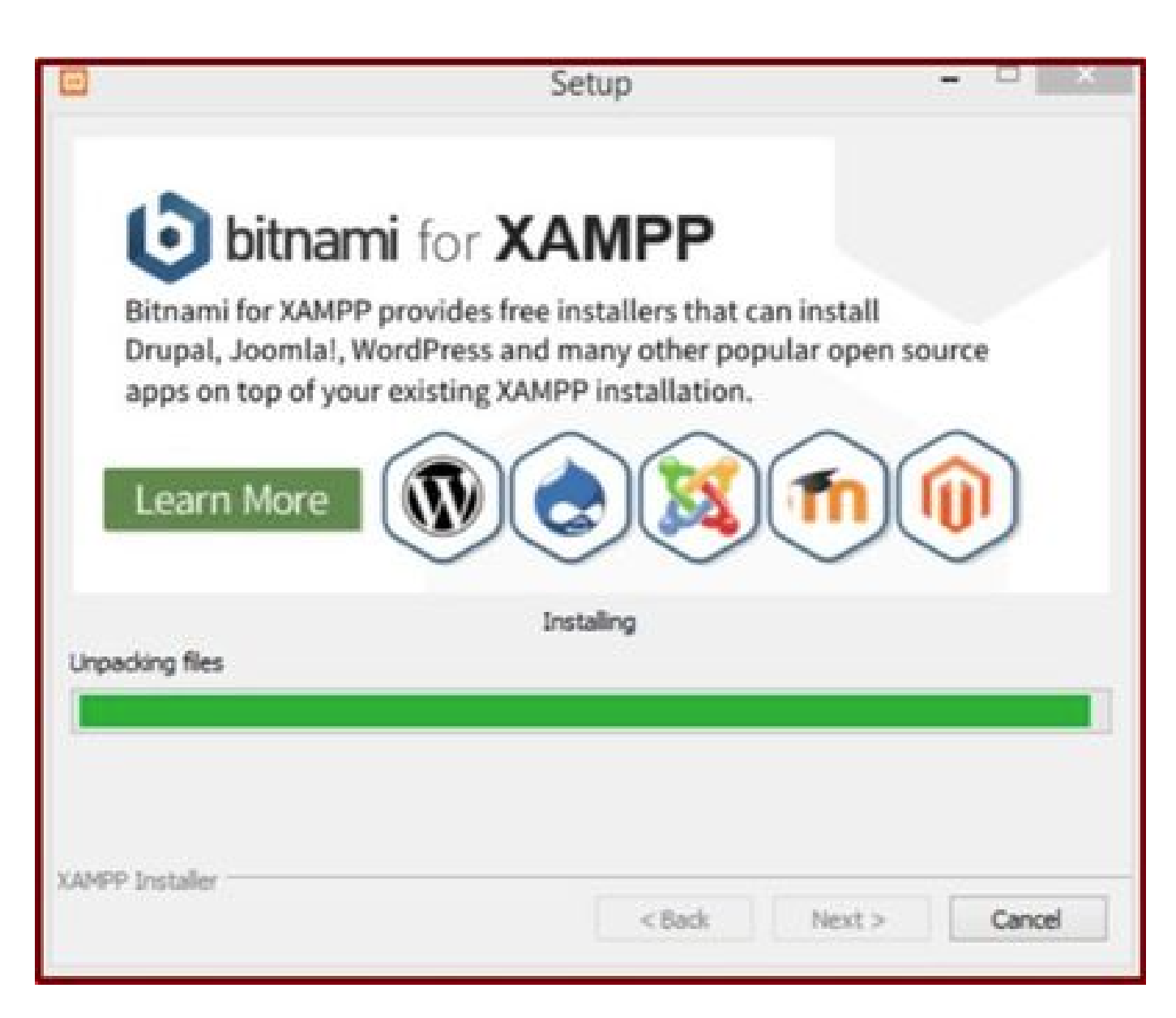

Installation en cours.

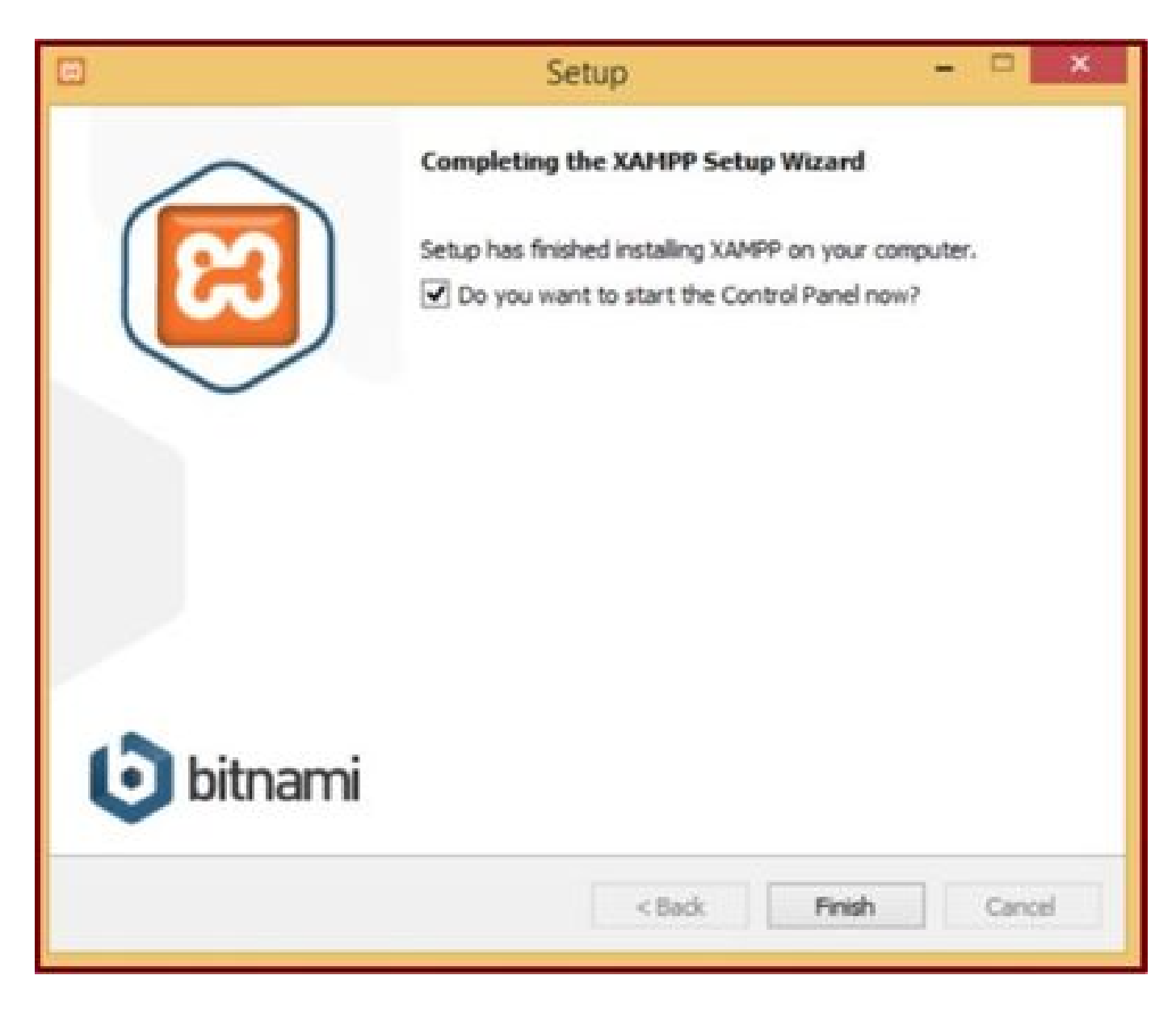

Cliquez sur le bouton Terminer.

2. Configuration initiale sur XAMPP.

Ouvrez « Panneau de configuration XAMPP » en tant qu'administrateur.

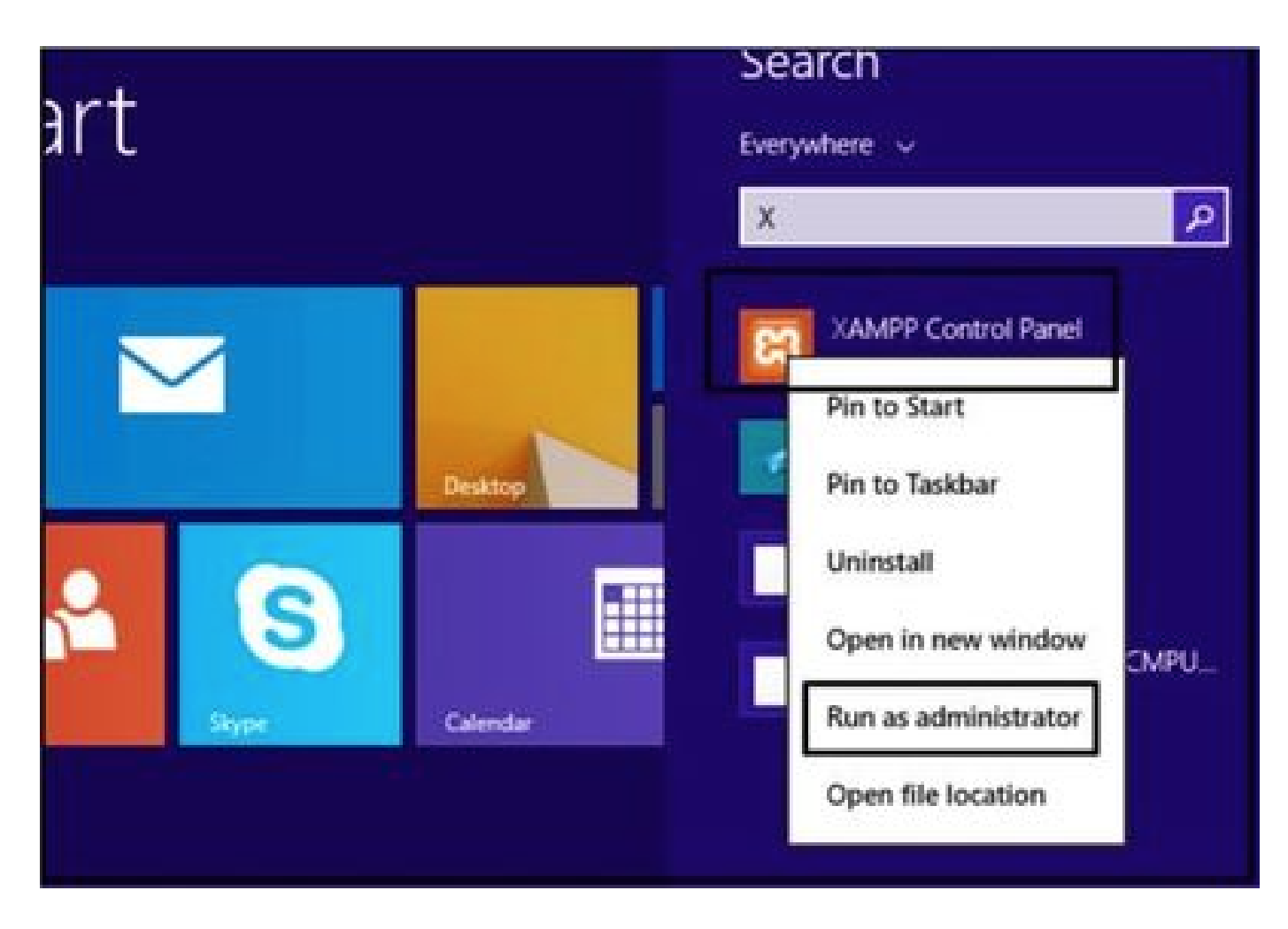

Exécutez le Panneau de configuration XAMPP en tant qu'administrateur.

Cliquez sur le bouton Config.

|                                                                                                    |                                                                                  | XAMPP Co                                                                                                    | ntrol Panel v                                                                                                    | 3.2.4 [Co                        | mpiled: Ju | in 5th 201 | 9]   | - 🗆 ×    |
|----------------------------------------------------------------------------------------------------|----------------------------------------------------------------------------------|----------------------------------------------------------------------------------------------------|----------------------------------------------------------------------------------------------------|----------------------------------|------------|------------|------|----------|
| ខ                                                                                                    | XAI                                                                              | MPP Contro                                                                                                    | ol Panel v3                                                                                                    | .2.4                             |            |            |      | P Config |
| Modules<br>Service                                                                                                | Module                                                                           | PID(s)                                                                                                    | Port(s)                                                                                                    | Actions                          |            |            |      | Netstat  |
|                                                                                                    | Apache                                                                           |                                                                                                    |                                                                                                    | Start                            | Admin      | Config     | Logs | Shell    |
|                                                                                                    | MySQL                                                                            |                                                                                                    |                                                                                                    | Start                            | Admin      | Config     | Logs | Explorer |
|                                                                                                    | FieZila                                                                          |                                                                                                    |                                                                                                    | Start                            | Admin      | Config     | Loga | Services |
|                                                                                                    | Mercury                                                                          |                                                                                                    |                                                                                                    | Start                            | Admin      | Config     | Logs | Help     |
|                                                                                                    | Torncat                                                                          |                                                                                                    |                                                                                                    | Start                            | Admin      | Config     | Logs | Duit .   |
| 7.21.47 P<br>7.21.47 P<br>7.21.47 P<br>7.21.47 P<br>7.21.47 P<br>7.21.47 P<br>7.21.47 P<br>7.21.47 P<br>7.21.47 P | M [main]<br>M [main]<br>M [main]<br>M [main]<br>M [main]<br>M [main]<br>M [main] | All prerequi<br>Initializing I<br>The MySQI<br>The FileZill<br>The Mercur<br>The Tomca<br>Starting Ch<br>Control Par | sites found<br>Modules<br>L module is dis<br>a module is dis<br>y module is dis<br>t module is dis<br>eck-Timer<br>nel Ready | abled<br>abled<br>abled<br>abled |            |            |      | *        |

Cliquez sur le bouton Config.

Sélectionnez les options marquées et cliquez sur le bouton Enregistrer.

|                                                               |                                              | VALUD                                           | Configur         | ation of Contr                                     | ol Panel        | - 🗆 ×         |               |
|---------------------------------------------------------------|----------------------------------------------|-------------------------------------------------|------------------|----------------------------------------------------|-----------------|---------------|---------------|
|                                                               |                                              | XAMPP                                           | Editor:          |                                                    |                 |               |               |
| 83                                                            | XAI                                          | MPP Cor                                         | notepad.exe      |                                                    |                 |               | P Config      |
| Modules<br>Service                                            | Module                                       | PID(s)                                          | Browser (empty = | system default)                                    |                 |               | 🕜 Netstat     |
|                                                               | Apache                                       |                                                 | Autostart of mor | tules                                              |                 |               | Shel          |
|                                                               | MySQL                                        |                                                 | Apache           | FieZila                                            | Tomcal          |               | Carl Explorer |
|                                                               | FieZila                                      |                                                 | Mysq.            | Mercury                                            |                 |               | Services      |
|                                                               | Mercury                                      |                                                 | Control Panel    | ies will be starte                                 | o on next laund | in or the     | 😥 Help        |
|                                                               | Torncat                                      |                                                 | Start Control    | Panel Minimized                                    |                 |               | Qut           |
| 7.21.47 P<br>7.21.47 P<br>7.21.47 P<br>7.21.47 P<br>7.21.47 P | M [main]<br>M [main]<br>M [main]<br>M [main] | All prere<br>Initializir<br>The MyS<br>The File | Check default    | t output window<br>ports on startup<br>information |                 |               | ^             |
| 7 21 47 P<br>7 21 47 P                                        | M [main]<br>M [main]                         | The Mer<br>The Ton                              | Change L         | anguage                                            | Service and     | Port Settings |               |
| 7.21:47 P                                                     | M [main]                                     | Control I                                       | User Defi        | ned Files                                          | Log             | Options       |               |
|                                                               |                                              |                                                 |                  |                                                    | 🗙 Abort         | V Save        | ¥             |
| T & PARTING                                                   | 1 1004-11 404                                | ANNAL TANK STOR                                 |                  |                                                    |                 |               | é.            |

Sélectionnez les composants mentionnés et cliquez sur le bouton Save (Enregistrer).

Démarrez le service Apache en cliquant sur le bouton "X" en surbrillance.

| 2                                                                         | XAI                                                                  | MPP Contro                                                                                           | ol Panel v3                                                                                                    | .2.4                             |       |        |      | P Config |
|---------------------------------------------------------------------------|----------------------------------------------------------------------|----------------------------------------------------------------------------------------------------|----------------------------------------------------------------------------------------------------|----------------------------------|-------|--------|------|----------|
| ervice                                                                    | Module                                                               | PID(s)                                                                                               | Port(s)                                                                                                    | Actions                          |       |        |      | Netstat  |
| ×                                                                         | Apache                                                               |                                                                                                    |                                                                                                    | Start                            | Admin | Config | Logs | Shell    |
|                                                                           | MySQL                                                                |                                                                                                    |                                                                                                    | Start                            | Admin | Config | Logs | Explorer |
|                                                                           | FieZila                                                              |                                                                                                    |                                                                                                    | Start                            | Admin | Config | Logs | Services |
|                                                                           | Mercury                                                              |                                                                                                    |                                                                                                    | Start                            | Admin | Config | Logs | 😣 Help   |
|                                                                           | Torncat                                                              |                                                                                                    |                                                                                                    | Start                            | Admin | Config | Logs | Quit     |
| 24.47 P<br>24.47 P<br>24.47 P<br>24.47 P<br>24.47 P<br>24.47 P<br>24.47 P | M [main]<br>M [main]<br>M [main]<br>M [main]<br>M [main]<br>M [main] | All prerequi<br>Initializing I<br>The MySQ<br>The FileZill<br>The Mercur<br>The Tomca<br>Starting Ch | isites found<br>Modules<br>L module is dis-<br>a module is dis-<br>ry module is dis-<br>t module is dis-<br>eck-Timer | abled<br>abled<br>abled<br>abled |       |        |      | í        |

Démarrez le service Apache.

Appuyez sur le bouton Config et cliquez sur PHP.

| 63                                                            | XAM                                              | PP Contro                                                              | Panel v3                                            | .2.4                    |         |       |                                                                              | P Config                |       |
|---------------------------------------------------------------|--------------------------------------------------|------------------------------------------------------------------------|-----------------------------------------------------|-------------------------|---------|-------|------------------------------------------------------------------------------|-------------------------|-------|
| Modules<br>Service                                            | Module                                           | PID(s)                                                                 | Port(s)                                             | Actions                 |         |       |                                                                              | Netstat                 | C     |
|                                                               | Apache                                           |                                                                        |                                                     | Start                   | Admin   | Creat | a lana                                                                       | Di Stel                 | Dater |
|                                                               | MySQL                                            |                                                                        |                                                     | Start                   | Admin   | C     | Apache (httpd.<br>Apache (httpd-                                             | conf)<br>ssl.conf)      |       |
|                                                               | FieZla                                           |                                                                        |                                                     | Start                   | Admin   | C     | Apache (httpd-                                                               | xampp.conf)             |       |
|                                                               | Mercury                                          |                                                                        |                                                     | Start                   | Admin   | c     | PHP (php.ini)                                                                |                         |       |
|                                                               | Tomont                                           |                                                                        |                                                     | Clark                   | A.desia |       | phpMyAdmin (                                                                 | config.inc.php)         |       |
| 7 24 47 P<br>7 24 47 P<br>7 24 47 P                           | M [main]<br>M [main]<br>M [main]                 | The MySQI<br>The FileZilli<br>The Mercur                               | module is dis<br>module is dis<br>y module is dis   | abled<br>abled<br>abled |         |       | <browse> (Apr<br/><browse> (PHI<br/><browse> (php</browse></browse></browse> | iche]<br>?]<br>MyAdmin] |       |
| 7 24 47 P<br>7 24 47 P<br>7 24 47 P<br>7 26 25 P<br>7 26 26 P | M [main]<br>M [main]<br>M [Apache]<br>M [Apache] | The Tomca<br>Starting Ch<br>Control Par<br>Installing se<br>Successful | t module is dis<br>eck-Timer<br>tel Ready<br>ervice | abled                   |         |       |                                                                              |                         |       |

Ouvrez le fichier php.

Assurez-vous que la valeur "upload\_max\_filesize" est définie sur 40M.

| <pre>File Edit Format View Help  iiiiiiiiiiiiiiiiiiiiiiiiiiiiiiiiiii</pre>                                                                                                    | File Lift Format View Help<br>; File Uploads<br>; File Uploads<br>; Whether to a<br>; http://php.net<br>file_uploads=00 Match gase Up @ Down<br>file_uploads=00 Match gase Up @ Down<br>; Temporary directory for HTTP uploaded files (will use system default if not<br>; specified).<br>; http://php.net/upload-tmp-dir<br>upload_tmp_dir="C:\xampp\tmp"<br>; Maximum allowed size for uploaded files.<br>; http://php.net/upload-max-filesize<br>upload_max_filesize=file<br> |                                                            |                                    |                           | php - Note     | pad            |             |       | - 0 102 |
|----------------------------------------------------------------------------------------------------|----------------------------------------------------------------------------------------------------|------------------------------------------------------------|------------------------------------|---------------------------|----------------|----------------|-------------|-------|---------|
| <pre>File Uploads Find Find Find Find Find Find Find Find</pre>                                                                                                    | <pre>File Uploads Find Find Find Find Find Find Find Find</pre>                                                                                                    | File Edit Format                                           | New Help                           |                           |                |                |             |       |         |
| <pre>iiiiiiiiiiiiiiiiiiiiiiiiiiiiiiiiiiii</pre>                                                                                                    | <pre>////////////////////////////////////</pre>                                                                                                    | ; File Uploads                                             |                                    |                           | Find           | ×              |             |       |         |
| <pre>; Whether to a<br/>; http://php.n.<br/>file_uploads=00 Match gase Deedon Cancel<br/>; Temporary directory for HTTP uploaded files (will use system default if not<br/>; specified).<br/>; http://php.net/upload-tmp-dir<br/>upload_tmp_dir="C:\xampp\tmp"<br/>; Maximum allowed size for uploaded files.<br/>; http://php.net/upload-max-filesize<br/>upload_max_filesize=100;</pre> | <pre>; Whether to a<br/>; http://php.ne<br/>file_uploads=00 Match game Up @ Down<br/>; Temporary directory for HTTP uploaded files (will use system default if not<br/>; specified).<br/>; http://php.net/upload-tmp-dir<br/>upload_tmp_dir="C:\xampp\tmp"<br/>; Maximum allowed size for uploaded files.<br/>; http://php.net/upload-max-filesize<br/>upload_max_filesize=100<br/></pre>                                                                                        |                                                            | Figd what:                         | Maximum allowe            | d              | End Next       |             |       |         |
| <pre>file_uploads=OrMatch gameGameGameGameGameGame</pre>                                                                                                    | <pre>file_uploads=01 [Match gase</pre>                                                                                                    | ; Whether to a<br>; http://php.ne                          |                                    |                           | Direction      | Cancel         |             |       |         |
| <pre>; Temporary directory for HTTP uploaded files (will use system default if not<br/>; specified).<br/>; http://php.net/upload-tmp-dir<br/>upload_tmp_dir="C:\xampp\tmp"<br/>; Maximum allowed size for uploaded files.<br/>; http://php.net/upload-max-filesize<br/>upload_max_filesize=""""""""""""""""""""""""""""""""""""</pre>                                                     | <pre>; Temporary directory for HTTP uploaded files (will use system default if not<br/>; specified).<br/>; http://php.net/upload-tmp-dir<br/>upload_tmp_dir="C:\xampp\tmp"<br/>; Maximum allowed size for uploaded files.<br/>; http://php.net/upload-max-filesize<br/>upload_max_filesize=""""""""""""""""""""""""""""""""""""</pre>                                                                                                    | file_uploads=0                                             | Match ga                           | 66                        | C 75 @ Form    |                |             |       |         |
| <pre>; specified). ; http://php.net/upload-tmp-dir upload_tmp_dir="C:\xampp\tmp" ; Maximum allowed size for uploaded files. ; http://php.net/upload-max-filesize upload_max_filesize="10" &lt;</pre>                                                                                                    | <pre>; specified). ; http://php.net/upload-tmp-dir upload_tmp_dir="C:\xampp\tmp" ; Maximum allowed size for uploaded files. ; http://php.net/upload-max-filesize upload_max_filesize=""" &lt;</pre>                                                                                                    | ; Temporary dir                                            | ectory fo                          | or HTTP uplo              | oaded files (w | ill use system | m default i | f not |         |
| <pre>upload_tmp_dir="C:\xampp\tmp" ; Maximum allowed size for uploaded files. ; http://php.net/upload-max-filesize upload_max_filesize=""" &lt;</pre>                                                                                                    | <pre>upload_tmp_dir="C:\xampp\tmp" ; Maximum allowed size for uploaded files. ; http://php.net/upload-max-filesize upload_max_filesize=""" </pre>                                                                                                    | ; specified).<br>; http://php.ne                           | t/upload-                          | tmp-dir                   |                |                |             |       |         |
| ; Maximum allowed size for uploaded files.<br>; http://php.net/upload-max-filesize<br>upload_max_filesize=100<br><                                                                                                    | ; Maximum allowed size for uploaded files.<br>; http://php.net/upload-max-filesize<br>upload_max_filesize=                                                                                                    |                                                            | "C:\xampp                          | /tmp"                     |                |                |             |       |         |
| ; http://php.net/upload-max-filesize<br>upload_max_filesize=100<br><                                                                                                    | ; http://php.net/upload-max-filesize<br>upload_max_filesize=100<br><                                                                                                    | upload_tmp_dir*                                            |                                    |                           |                |                |             |       |         |
| <                                                                                                    | < >                                                                                                    | ; Maximum allow                                            | ed size f                          | for uploades              | d files.       |                |             |       |         |
|                                                                                                    | *)    e10/2020 1                                                                                                    | <pre>y haximum allow<br/>y http://php.ne</pre>             | ed size f<br>t/upload-             | for uploade               | d files.<br>ze |                |             |       |         |
|                                                                                                    | ¥   9/10/2020 1                                                                                                    | <pre>; Maximum allow ; http://php.ne upload_max_file</pre> | ed size f<br>t/upload-<br>size-100 | for uploade<br>max-filesi | d files.<br>ze |                |             |       |         |

Définissez la valeur de upload\_max\_filesize sur 40M.

Démarrez le service Apache en cliquant sur le bouton Démarrer.

| 2<br>—                                                                                               |                                                                                                    | AAMIPP CC                                                                                                    | nicoi ranei v.                                                                                     | 5.2.4 [ 00                                  | mpneu. x | 201201 | 2.]  |           |
|----------------------------------------------------------------------------------------------------|----------------------------------------------------------------------------------------------------|----------------------------------------------------------------------------------------------------|----------------------------------------------------------------------------------------------------|---------------------------------------------|----------|--------|------|-----------|
| 83                                                                                                   | XAN                                                                                                    | IPP Contro                                                                                                    | ol Panel v3                                                                                        | .2.4                                        |          |        |      | P Config  |
| Modules<br>Service                                                                                   | Module                                                                                                   | PID(s)                                                                                                    | Port(s)                                                                                            | Actions                                     | -        |        |      | 🕜 Netstat |
|                                                                                                    | Apache                                                                                                   |                                                                                                    |                                                                                                    | Start                                       | Admin    | Config | Logs | Shell     |
|                                                                                                    | MySQL                                                                                                    |                                                                                                    |                                                                                                    | Start                                       | Admin    | Config | Logs | Explorer  |
|                                                                                                    | FileZilla                                                                                                |                                                                                                    |                                                                                                    | Start                                       | Admin    | Config | Logs | Services  |
|                                                                                                    | Mercury                                                                                                  |                                                                                                    |                                                                                                    | Start                                       | Admin    | Config | Logs | 😣 Help    |
|                                                                                                    | Torncat                                                                                                  |                                                                                                    |                                                                                                    | Start                                       | Admin    | Config | Logs | Quit      |
| 7 24 47 P<br>7 24 47 P<br>7 26 25 P<br>7 26 26 P<br>7 29 31 P<br>7 29 31 P<br>7 29 56 P<br>7 29 58 P | M [main]<br>M [main]<br>M [Apache]<br>M [Apache]<br>M [Apache]<br>M [Apache]<br>M [Apache]<br>M [Apache] | Starting Ch<br>Control Par<br>Installing s<br>Successful<br>Attempting<br>Status cha<br>Attempting<br>Status cha | eck-Timer<br>nel Ready<br>ervice<br>to start Apach<br>nge detected<br>nge detected<br>nge detected | e service<br>unning<br>e service<br>stopped |          |        |      |           |
|                                                                                                    |                                                                                                    |                                                                                                    |                                                                                                    |                                             |          |        |      |           |

Cliquez sur le bouton Démarrer pour activer le service Apache.

| B                      | XAM                                 | IPP Contro                               | ol Panel v3.                   | 2.4     |       |        |      | P Config   |
|------------------------|-------------------------------------|------------------------------------------|--------------------------------|---------|-------|--------|------|------------|
| Modules<br>Service     | Module                              | PID(s)                                   | Port(s)                        | Actions |       |        |      | letstat    |
| ~                      | Apache                              | 4524                                     | 80, 443                        | Stop    | Admin | Config | Logs | Shell      |
|                        | MySQL                               |                                          |                                | Start   | Admin | Config | Logs | Explorer   |
|                        | FieZila                             |                                          |                                | Start   | Admin | Config | Logs | E Services |
|                        | Mercury                             |                                          |                                | Start   | Admin | Config | Logs | 😣 Help     |
|                        | Torricat                            |                                          |                                | Start   | Admin | Config | Logs | Qut        |
| 7 26 25 P<br>7 26 26 P | M [Apache<br>M [Apache<br>M [Apache | Installing s<br>Successful<br>Attempting | ervice<br>I<br>to start Apache | service |       |        |      | -          |

Les messages d'état indiquent que le service Apache est en cours d'exécution.

#### 3. Configuration d'un dossier pour stocker les PRT Jabber sur le serveur Windows.

Créez un nouveau dossier "JabberPRT" dans l'emplacement "C:\xampp\htdocs". Ce dossier est utilisé pour stocker les PRT Jabber.

Créez également un script PHP comme illustré dans cette capture d'écran.

| file H      | ome Share                                                       | View                                                                                          |                                                                         |                            |            | ٧   |
|-------------|-----------------------------------------------------------------|-----------------------------------------------------------------------------------------------|-------------------------------------------------------------------------|----------------------------|------------|-----|
| • •         | 🕆 📕 This PC                                                     | > Local Disk (C:) + sampp + htdocs                                                            |                                                                         | × 6                        | Search ht. | - P |
| Ver Favorit | es                                                              | Name                                                                                          | Date modified                                                           | Туре                       | Size       | 6   |
| Desk        | top                                                             | ashboard 🔒                                                                                    | 10/13/2020 7:17 PM                                                      | File folder                |            | 1   |
| Down        | nloads                                                          |                                                                                               | 10/13/2020 7/17 PM                                                      | File folder                |            |     |
| 1 Rece      | nt places                                                       | JabberPRT                                                                                     | 10/13/2020 7:34 PM                                                      | File folder                |            |     |
|             |                                                                 |                                                                                               | 10/13/2020 7/17 PM                                                      | File folder                |            |     |
| 🎼 This Pi   |                                                                 | 😹 xampp                                                                                       | 10/13/2020 7:17 PM                                                      | File folder                |            |     |
| Desk        | top                                                             | applications                                                                                  | 8/27/2019 7:02 AM                                                       | HTML Document              | 4 XB       |     |
| Docu        | iments                                                          | bitnami                                                                                       | 8/27/2019 7:02 AM                                                       | Cascading Style S          | 1 KB       |     |
| Down        | nloads                                                          | E favicon                                                                                     | 7/16/2015 0:32 AM                                                       | loon                       | 31 KB      |     |
| Musi        | ¢                                                               | index.php                                                                                     | 7/16/2015 8:32 AM                                                       | 7/16/2015 8:32 AM PHP File |            |     |
| Picts       | res                                                             | uploadprt.php                                                                                 | 10/13/2020 7:33 PM                                                      | PHP File                   | 1 KB       |     |
| Nid-        |                                                                 | union                                                                                         | dast also - Matenad                                                     |                            | x          |     |
| and Lee     | 120                                                             | uproac                                                                                        | upriphp - Notepad                                                       |                            |            |     |
|             | File Edit Forma                                                 | t View Help                                                                                   |                                                                         |                            | _          |     |
| Netw        | <pre><?php \$uploaddir = \$uploadfile = move_uploaded ?> </pre> | <pre>'C:\xampp\htdocs\)abberPRT\ Suploaddir . date('Y_m_d_H file(\$_FILES['zipFileName'</pre> | <pre>\.`; [1_s') . basename(\$_FILES[ ]['tmp_name'], \$uploadfile</pre> | 'zipFileName'][<br>);      | 'name'])   |     |

Spécifiez l'emplacement du dossier dans lequel stocker les journaux PRT de Jabber.

## Créez un fichier "uploadprt.php" dans l'emplacement >> "C:\xampp\htdocs" et écrivez ces lignes dans le fichier .php

<?php \$uploaddir = 'C:\xampp\htdocs\JabberPRT\\'; \$uploadfile = \$uploaddir . date('Y\_m\_d\_H\_i\_s') . basename(\$\_FILES['zipFileName']['name']); move\_uploaded\_file(\$\_FILES['zipFileName']['tmp\_name'], \$uploadfile); ?>

4. Créez un « service de communications unifiées » et affectez-le au « profil de service » sur le CUCM.

Connectez-vous à la page Web CUCM Administration et naviguez : User Management > User Settings > UC Service.

Créez un nouveau service UC.

| System • Call Routing • Media Resources • Advanced Features • Device • Application •                                                                                                    | User Management +                                                                                | Bulk Administration        | • Help •                                                                                              |                                    |
|----------------------------------------------------------------------------------------------------|--------------------------------------------------------------------------------------------------|----------------------------|----------------------------------------------------------------------------------------------------|------------------------------------|
| Alert : You have not configured a direct dial 911 pattern on that most multi-line telephone systems in the US have a dir Smart Software Licensing: The system is currently unregist Register with <u>Smart Software Manager</u> or Smart Software Manager and devices. | Application User<br>End User<br>User:Phone Add<br>SIP Realm<br>User Settings<br>Set-Provisioning |                            | unication Commission<br>ere for more information<br>Credential Policy Default<br>Credential Policy    | rules ma<br>on.<br>maini<br>in use |
| WARNING: No backup device is configured. This is required<br>Emergency Notifications Paging is not configured. To configu<br>please go to Cisco Unified CM Administration > Advanced Fe                                                                                | Assign Presence U<br>to recover your<br>ure Emergency<br>atures > Emerg                          | Notificatio<br>gency Notif | Role<br>Access Control Group<br>Application User CAPF Profile<br>End User CAPF Profile<br>UKC Service | remi                               |
| Cisco Unified CM Administration System version: 12.5.1.13900-152                                                                                                    |                                                                                                  |                            | Service Profile<br>User Profile<br>User Group                                                         |                                    |

Ouvrez « UC Service » sur la page Web CUCM Administration.

Choisissez « Jabber Client Configuration (jabber-config.xml) » et choisissez les valeurs appropriées.

Donnez les détails du serveur web et du fichier PHP dans l'URL comme indiqué dans cette capture d'écran.

Section : Client

Paramètre : PrtLogServerURL

Valeur : http://<WebServer\_IP/FQDN>:80/uploadprt.php

| ululu Ci               | co Unified CM Administration                  | 1                                                         | The statement             | Navigation Cisco Unified CM Ad | ministration 👻 |
|------------------------|-----------------------------------------------|-----------------------------------------------------------|---------------------------|--------------------------------|----------------|
| CISCO For              | Cisco Unified Communications Solutions        |                                                           |                           | admin                          | About   L      |
| System • Call R        | uting · Media Resources · Advanced Features · | Device      Application      User Managemen               | t • Bulk Administration • | Help +                         |                |
| UC Service Con         | iguration                                     |                                                           |                           | Related Links: Back To Fi      | nd/List v      |
| 🕞 Save 🗙               | Delete Copy 🔂 Add New                         |                                                           |                           |                                |                |
| Status                 |                                               |                                                           |                           |                                | 1              |
| (i) Status: Rea        | ty                                            |                                                           | My Web-Server             |                                |                |
| UC Service Info        | rmation                                       |                                                           |                           |                                |                |
| UC Service Typ         | : Jabber Client Configuration (jabber-config  | a.xml)                                                    | - http://10.88.11.        | 218:80/uploadprt.php           |                |
| Product Type:<br>Name* | Jabber                                        | _ (                                                       |                           |                                |                |
| Description            | Jabber Coning                                 | - \                                                       |                           |                                |                |
| Jabber Configu         | ation Parameters                              |                                                           | \                         |                                |                |
| Section                | Parameter                                     | Parameter Description                                     | Value                     | Operations                     |                |
| Client                 | <ul> <li>PrtLogServerURL</li> </ul>           | <ul> <li>Link to the script for submitting PRT</li> </ul> | 218:80/uploadprt.pl       | hp Delete                      |                |
| Not Selecter           | × Not Selected                                | v                                                         |                           | 🛨 Add 主 Add Custo              | m              |
| Section                | Multipar                                      | t Parameter                                               | Parameter Description     | Value                          | Operations     |
| Not Selecter           | Not Selected Not Selected                     | d v Vot Selected v                                        |                           |                                | Add            |

Configuration des détails du serveur Web dans Configuration du client Jabber (jabber-config.xml).

Naviguez : Gestion des utilisateurs > Paramètres utilisateur > Service UC.

Attribuez les services UC créés au profil de service.

| interim Cisco Unified CM Administration                              |                 |                       | 1-1-1-1      |                           | Navigation Cisco Unified CM /          | Administr |
|----------------------------------------------------------------------|-----------------|-----------------------|--------------|---------------------------|----------------------------------------|-----------|
| CISCO For Cisco Unified Communications Solutions                     |                 |                       |              |                           | admin                                  | Abo       |
| System • Call Routing • Media Resources • Advanced Features • Device | · Application · | User Manage           | ment • Bulk  | Administration            | • Help •                               |           |
| Find and List Service Profiles                                       |                 | Applicat              | ion User     |                           |                                        |           |
| Add New Estect All Clear All 🔀 Delete Selected                       |                 | End Use<br>User/Ph    | r<br>one Add |                           | -                                      |           |
| Status                                                               |                 | SIP Red               | âm           |                           | No. And the second second              | _         |
| 1 records found                                                      |                 | User Settings +       |              | Credential Policy Default |                                        |           |
|                                                                      |                 | Sed-Pro               | visioning    |                           | Credential Policy                      |           |
| Service Profiles (1 - 1 of 1)                                        |                 | Assign Presence Users |              |                           | Role                                   | er f      |
| Find Service Profiles where Name v begins with v                     | Find            | Clear Filter          | 4 -          |                           | Access Control Group                   |           |
| Name *                                                               | Descript        | ion                   |              |                           | End User CAPE Profile                  | 100       |
| CUCMOnlyPRIServer                                                    |                 |                       | System Defa  | ult Service               | UC Service                             |           |
| Add New Select All Clear All Delete Selected                         |                 |                       |              |                           | Service Profile                        |           |
|                                                                      |                 |                       |              |                           | User Profie<br>User Group<br>User Rank |           |

Ouvrez « Profil de service » sur la page Web Administration de CUCM.

| cisco       | Cisco Unified CM Administration<br>For Cisco Unified Communications Solutions                                     |
|-------------|----------------------------------------------------------------------------------------------------|
| System •    | Call Routing   Media Resources   Advanced Features   Device   Application   User Management   Bulk Administration |
| Service Pro | ofile Configuration                                                                                               |
| Save        | X Delete Copy 🖧 Add New                                                                                           |
| Tertiary    | <none> &gt; &gt;</none>                                                                                           |
| CTI Profile | )                                                                                                    |
| Primary     | cucm125 Y                                                                                                    |
| Secondary   | <none> ~</none>                                                                                                   |
| Tertiary    | <none> \v</none>                                                                                                  |
| Video Con   | ference Scheduling Portal Profile                                                                                 |
| Primary     | <none> \</none>                                                                                                   |
| Secondary   | <none> ~</none>                                                                                                   |
| Tertiary    | <none> M</none>                                                                                                   |
| Jabber Cli  | ent Configuration (jabber-config.xml) Profile                                                                     |
| Common      | abberConfig 😒                                                                                                    |
| Desktop     | abberConfig >                                                                                                    |
| Mobile      | abberConfig ~                                                                                                    |
| Save        | Delete Copy Add New                                                                                               |

Attribuez la configuration du client Jabber créée au profil de service et cliquez sur le bouton Enregistrer.

5. Attribuez le « profil de service » à l'utilisateur final Jabber.

Assurez-vous que ce profil de service est associé à l'utilisateur final Jabber.

| CISCO For Cisco Un                                                          | nified CM Administration alfied Communications Solutions                                                                           |                              |                     | Navigation Cis           |
|-----------------------------------------------------------------------------|----------------------------------------------------------------------------------------------------|------------------------------|---------------------|--------------------------|
| System • Call Routing •                                                     | Media Resources + Advanced Features + Device + Application + 1                                                                     | Jser Management +            | Bulk Administration | • Help •                 |
| End User Configuration                                                      |                                                                                                    | Application User             |                     | Related Link             |
|                                                                             | 1                                                                                                    | End User                     |                     |                          |
| Save Delete                                                                 | Add New<br>Initial Oser to Local Oser                                                                                              | User/Phone Add<br>SIP Realm  | •                   |                          |
| Service Settings                                                            |                                                                                                    | User Settings                | •                   |                          |
| Home Cluster                                                                |                                                                                                    | Self-Provisioning            |                     |                          |
| Enable User for                                                             | Unified CM IM and Presence (Configure IM and Presence in the associa                                                               | Assign Presence              | Users               |                          |
| Include m                                                                   |                                                                                                    |                              |                     |                          |
| #1 PL PL PL PL PL PL PL PL PL PL PL PL PL                                   | eting information in presence/Requires Exchange Presence Gateway to                                                                | be configured on Cl          | JCM IM and Presence | e server)                |
| UC Service Profile                                                          | eting information in presence(Requires Exchange Presence Gateway to<br>Use System Default("CUCMOnlyPRTServer") <u>View Deta</u>    | be configured on Cl          | JCM IM and Presence | e server)                |
| UC Service Profile Device Information                                       | eting information in presence(Requires Exchange Presence Gateway to Use System Default("CUCMOnlyPRTServer")                        | be configured on Cl          | JCM IM and Presence | e server)                |
| UC Service Profile  Device Information  Controlled Devices                  | eting information in presence(Requires Exchange Presence Gateway to Use System Default( "CUCMOnlyPRTServer" )  View Deta CSFAGENT1 | be configured on Cl<br>alls  | JCM IM and Presence | e server)                |
| UC Service Profile  Device Information Controlled Devices                   | eting information in presence(Requires Exchange Presence Gateway to Use System Default("CUCMOnlyPRTServer") View Deta CSFAGENT1    | Device Asso                  | JCM IM and Presence | e server)                |
| UC Service Profile  Device Information  Controlled Devices                  | eting information in presence(Requires Exchange Presence Gateway to Use System Default("CUCMOnlyPRTServer")                        | Device Assor                 | JCM IM and Presence | e server)<br>or Presence |
| UC Service Profile  Device Information  Controlled Devices                  | eting information in presence(Requires Exchange Presence Gateway to Use System Default("CUCMOnlyPRTServer")  View Deta CSFAGENT1   | Device Assor<br>Line Appears | JCM IM and Presence | e server)<br>or Presence |
| UC Service Profile Device Information Controlled Devices Available Profiles | eting information in presence(Requires Exchange Presence Gateway to Use System Default( "CUCMOnlyPRTServer" ) View Deta CSFAGENT1  | Device Assor<br>Line Appears | JCM IM and Presence | e server)<br>or Presence |

Attribuez le profil de service à l'utilisateur final Jabber.

#### 6. Collecte du Jabber - PRT.

Pour la collecte de la PRT Jabber, vous pouvez choisir Jabber et cliquez sur le bouton "Générer PRT pour sélectionné".

| ahaha Cir        | sco Unified CM A           | dministr      | ration         |                    |                |                    | 1100           | Navigation Cis          | co Unified CM Admir | vistratio | n y G                 |
|------------------|----------------------------|---------------|----------------|--------------------|----------------|--------------------|----------------|-------------------------|---------------------|-----------|-----------------------|
| CISCO For        | Cisco Unified Communicati  | ions Solution | 5              |                    |                |                    |                |                         | admin               | About     | Logou                 |
| System · Call R  | outing · Media Resources · | Advanced F    | eatures + 1    | Device • App       | plication • Us | er Management      | · Bulk Ad      | ministration • Help •   |                     |           |                       |
| Find and List Pl | hones                      |               |                |                    |                |                    |                | Related Links: Actual   | y Loggod In David   | e Rope    |                       |
| Add New          | Add New From Template      | Select All    | Clear          | Al 🙀 Dele          | te Selected    | Reset Selecte      | nd 🖉 Aq        | ply Config to Selected  | Generate PRT        | for Sele  | cted                  |
| Status           |                            |               |                |                    |                |                    |                |                         |                     | _         | _                     |
| 1 records fo     | sund                       |               |                |                    |                |                    |                |                         |                     |           |                       |
| Phone (1-        | 1 of 1)                    |               |                |                    |                |                    |                |                         | Rows p              | er Pag    | e 50 ~                |
| Find Phone when  | Device Name                |               |                | ~ begins w         | ith v          |                    | Find           | Clear Filter 🗳 🚥        |                     |           |                       |
|                  |                            |               |                |                    | Select         | titem or enter     | search text    | ×                       |                     |           |                       |
|                  | Device Name(Line)          | Description   | Device<br>Pool | Device<br>Protocol | Status         | Last<br>Registered | Last<br>Active | Unified CH              | IPv4 Address        | Сору      | Super<br>Copy         |
|                  | CSFAGENT1                  |               | Default        | SIP                | Registered     | Now                |                | cucm125.ramebalaimp.com | 10.201.251.189      | Ø         | 6                     |
| encourse and     |                            |               |                | alata Calactad     | Rosat Sale     | stad Apply         | Confla to S    | hotod                   | Constato 00         | tor Se    | and the second second |
| Add New A        | dd New From Template Se    | elect All CI  | Pear Mit D     | enece selected     | PARACE OVER    | series white       | Coming to a    | CHOCHON                 | OBREATE PR          | 1 101 340 | fected                |

Collectez le PRT Jabber.

Vous pouvez trouver le PRT Jabber dans le serveur Web (l'emplacement est configuré dans le script PHP).

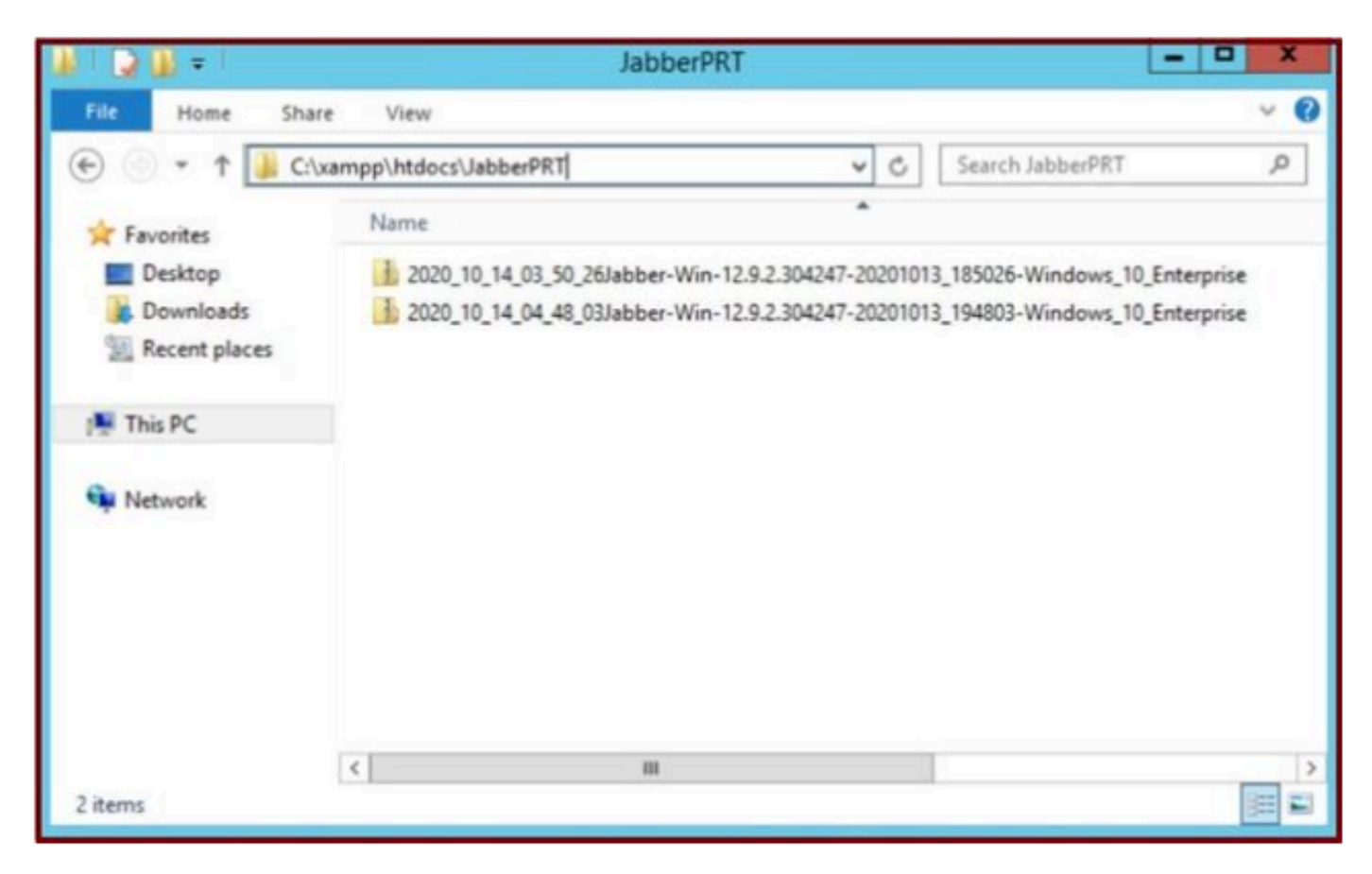

Le serveur Web contient le fichier PRT Jabber téléchargé.

| 4    |                        |                        | Capturing fro          | m Ethernet | 0       |             |        | - 0                  | ×.       |
|------|------------------------|------------------------|------------------------|------------|---------|-------------|--------|----------------------|----------|
| File | e Edit View Go         | Capture Analyze Stati  | stics Telephony Wirele | ss Tools H | Help    |             |        |                      |          |
| 1    |                        | REQUES                 | T & T = Q Q            | Q 11       |         |             |        |                      |          |
|      | p.addr == 10.201.251.1 | 89                     |                        |            |         |             |        | Expression.          | +        |
| No.  | Time                   | Source                 | Destination            | Protocol   | Length  | Info        |        |                      | -        |
| 17   | 539 32.153498          | 10.201.251.189         | 10.88.11.218           | TCP        | 66      | 58578 + 80  | [SYN]  | Seq=0 Win=64240 Len- | -0_      |
|      | 540 32.153598          | 10.88.11.218           | 10.201.251.189         | TCP        | 66      | 88 + 58578  | [SYN,  | ACK] Seq=0 Ack=1 Wir |          |
|      | 541 32.153972          | 10.201.251.189         | 10.88.11.218           | TCP        | 60      | 58578 + 80  | [ACK]  | Seq=1 Ack=1 Win=5255 | 56_      |
|      | 542 32.164023          | 10.201.251.189         | 10.88.11.218           | TCP        | 296     | 58578 + 80  | [PSH,  | ACK] Seq=1 Ack=1 Win | 3.00     |
|      | 543 32.164564          | 10.88.11.218           | 10.201.251.189         | HTTP       | 79      | HTTP/1.1 10 | e Cont | tinue                |          |
|      | 544 32.165383          | 10.201.251.189         | 10.88.11.218           | TCP        | 1514    | 58578 + 80  | [ACK]  | Seq=243 Ack=26 Win=5 | 52_      |
|      | 545 32.165544          | 10.201.251.189         | 10.88.11.218           | TCP        | 1514    | 58578 - 80  | [ACK]  | Seq=1703 Ack=26 Win- | -5-      |
|      | 546 32.165546          | 10 201.251.189         | 10.88.11.218           | TCP        | 1514    | 58578 + 80  | [ACK]  | Seq=3163 Ack=26 Win- | 5.       |
|      | 547 32.165547          | 19.201.251.189         | 10.88. 1. 10           | TEP        | 1514    | 58578 + 80  | [ACK]  | Seg=4623 Ack=26 Win- | -5-      |
|      | 548 32.165547          | 0 281 251 189          | 10.88. WEB             | SERVER     | 1514    | 58578 + 80  | [ACK]  | Seq=6083 Ack=26 Win- | -5-      |
|      | 549 32.165548          | TARRER DO              | 10.88.11.218           | TCP        | 1514    | 58578 - 80  | [ACK]  | Seg=7543 Ack=26 Win- | -5-      |
|      | 550 32.165548          | 10 201 361 160         | 10.88.11.218           | TCP        | 1514    | 58578 - 80  | [ACK]  | Seq=9003 Ack=26 Win- | -5-      |
|      | 551 32.165549          | 10.201.251.189         | 10.88.11.218           | TCP        | 1514    | 58578 + 80  | [ACK]  | Seg=10463 Ack=26 Wir |          |
|      | 552 32.165549          | 10.201.251.189         | 10.88.11.218           | TCP        | 1514    | 58578 + 80  | [ACK]  | Seg=11923 Ack=26 Wir |          |
|      | 553 32 165550          | 18 281 251 189         | 10 RR 11 21R           | TCP        | 1514    | 58578 + 8A  | FACK1  | Senaliter Arkath Mir | na V     |
| Þ    | Frame 539: 66 byt      | tes on wire (528 bits) | , 66 bytes captured i  | (528 bits) | on inte | erface 0    |        |                      |          |
| Þ    | Ethernet II, Src:      | Cisco d1:42:c4 (e8:8   | 4:62:d1:42:c4), Dst:   | Veware a5: | ef:fd ( | 00:50:56:a5 | :ef:fd | d)                   |          |
| Þ    | Internet Protocol      | Version 4, Src: 10.2   | 01.251.189, Dst: 10.0  | 88.11.218  |         |             | 100000 |                      | 1        |
| <1   |                        |                        |                        |            |         |             |        |                      | 3        |
| 1    |                        |                        |                        |            | _       |             | _      |                      | - band - |

Si vous exécutez une capture Wireshark sur le serveur Web pendant un événement de transfert PRT, vous voyez ces informations.

La capture Wireshark sur le serveur Web affiche les transactions de fichiers PRT.

Si vous souhaitez configurer un serveur Web HTTPS (sécurisé), veuillez configurer ces étapes supplémentaires.

Ces étapes aident à installer le certificat signé par l'autorité de certification (CA) sur le serveur Web et comportent également des configurations

Cisco CallManager (CCM) pour transférer le PRT Jabber via TLS1.2.

7. Générez une « clé de serveur » et une « demande de signature de certificat » (CSR) sur XAMPP.

= x XAMPP Control Panel v3.2.4 Compiled: Jun 5th 2019 ] -Home XAMPP Control Panel v3.2.4 Config O Netstat Module PID(s) Port(s) Actions Service Favorites Shell Apache 3596 80, 443 Config Desktop Stop Admin Logs Downloads MySQL Explorer -Administrator: XAMPP for Windows - openssl 100 Services ing environment for using XAMPP for Windows. Help 01 Quit =

Ouvrez Shell dans le panneau de configuration XAMPP (serveur Web) et tapez la commande openssl et appuyez sur Entrée.

Exécutez la commande openssl via le shell du panneau de configuration XAMPP.

Générez la clé du serveur en exécutant la commande "genrsa -out server.key 2048".

| File Home                                                                                         | C XAMPP Control Panel v3.2.4 [Compiled: Jun 5th 2019]                                                                                                    | - 🗆 X                |
|---------------------------------------------------------------------------------------------------|----------------------------------------------------------------------------------------------------|----------------------|
| 💿 • 🕇 🎴                                                                                           | XAMPP Control Panel v3.2.4                                                                                                    | Config               |
|                                                                                                   | Administrator: XAMPP for Windows - openssl                                                                                                    | Netstat              |
| Setting enviro<br>Administrator®<br># openss1<br>OpenSSL><br>OpenSSL> genrs<br>Generating RSH<br> | AGENT3 c:\xampp<br>AGENT3 c:\xampp<br>a -out server.key 2048<br>private key, 2048 nit long modulus (2 primes)<br>******<br>810001)                                                                                                    | Explorer<br>Services |
|                                                                                                   |                                                                                                    |                      |
|                                                                                                   | Rectange of the second second s |                      |

Générez une demande de signature de certificat (CSR) en exécutant ces commandes.

#### genrsa -out server.key 2048

req -new -sha1 -nodes -key server.key -out server.csr -days 0000

Fournissez les informations pertinentes dans ces champs :

- Nom du pays.
- Nom du département ou de la province.
- Nom de la localité.
- Nom de l'organisation.
- Unité organisationnelle.
- Nom commun.
- Adresse e-mail
- Attributs supplémentaires.

| Administrator: XAMPP for Windows - openssl                                                                                                    | - 🗆 X                   |
|----------------------------------------------------------------------------------------------------|-------------------------|
| OpenSSL><br>OpenSSL> genrsa -out server.key 2048<br>Generating RSA private key, 2048 bit long modulus (2 primes)<br>                                                                                                    | -<br>999<br>ed<br>a DN. |
| Country Name (2 letter code) [AU]:US<br>State or Province Name (full name) [Some-State]:TX<br>Locality Name (eg, city) []:RCDN<br>Organization Name (eg, company) [Internet Widgits Pty Ltd]:CISCO<br>Organizational Unit Name (eg, section) []:WEBSERVER<br>Common Name (e.g. server FQDN or YOUR name) []:agent3.ramebalaimp.com<br>Email Address []:agent3.ramebalaimp.com |                         |
| Please enter the following 'extra' attributes<br>to be sent with your certificate request<br>A challenge password []:<br>An optional company name []:CISCO<br>OpenSSL><br>OpenSSL>                                                                                                    | ~                       |

Générez une demande de signature de certificat (CSR) pour le serveur Web.

#### C:\xampp\

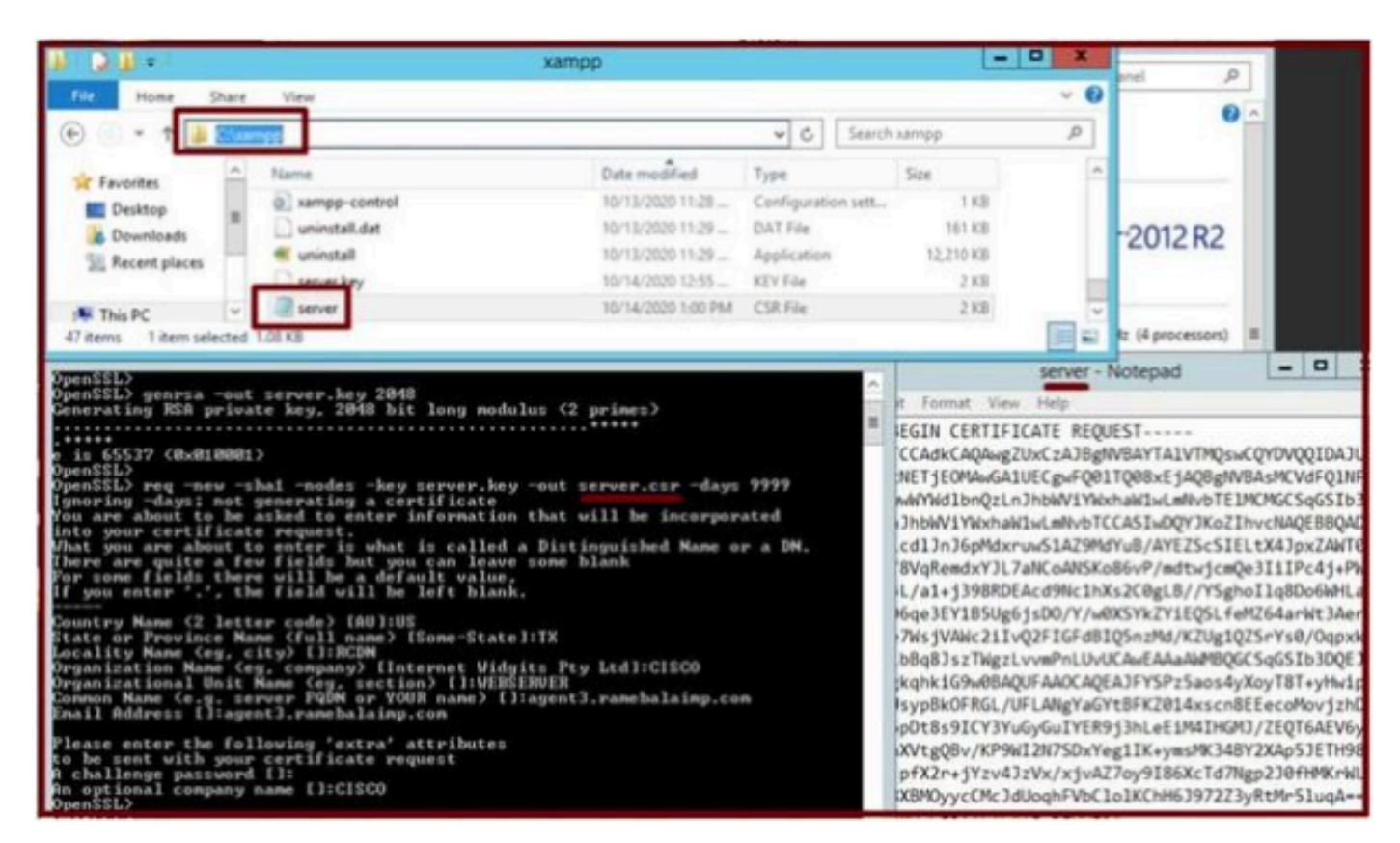

Emplacement de demande de signature de certificat (CSR) généré.

Copiez le fichier server.csr dans ce dossier.

#### C:\xampp\apache\conf\ssl.csr

| N 0 0 - 1            |                              | ssi.csr            |          |      |               |
|----------------------|------------------------------|--------------------|----------|------|---------------|
| File Home            | Share View                   |                    |          |      |               |
| • • †                | Cl\xampp\apache\conf\ssl.csr |                    |          | v C  | Search ssLcsr |
| * Favorites          | Name                         | Date modified      | Туре     | Size |               |
| Desktop<br>Downloads | and server                   | 10/14/2020 1:00 PM | CSR File | 2 KB |               |
| 1 This PC            |                              |                    |          |      |               |
| 🙀 Network            |                              |                    |          |      |               |

Copiez le fichier CSR dans un nouvel emplacement de dossier.

Copiez le fichier server.key à l'emplacement mentionné : -

Expéditeur C:\xampp\apache

#### C:\xampp\apache\conf\ssl.key

| Hoopes                                                                                                    | Constant Constant                                                                                                    |                                        |
|----------------------------------------------------------------------------------------------------|----------------------------------------------------------------------------------------------------|----------------------------------------|
| Service Module PID(s)                                                                                                    | xampp                                                                                                    | - 0 X                                  |
| Administrator: XAMPP for Wi                                                                                                    | 🛞 💮 👻 🕆 🕌 + This PC + Local Disk (C) + xampp 🛛 🗸 🖏 Search xampp                                                                                                    | P                                      |
| Setting environment for using XAMPP for Vindows<br>ndministrator@AGENT3 c:>xampp<br>a pages1<br>OpenSSL> genrsa -out server.key 2040<br>Generating RSA private kmy. cm48 bit long modul<br>                                                                          | Favorites         Name         Date modified         Type         Size           Impsol_stop         10/13/2020 11:28         Windows Batch File         1 KB           Impsol_stop         10/13/2020 11:28         Configuration sett.         1 KB           Impsol_stop         10/13/2020 11:28         OAT File         16 KB           Impsol_stop         10/13/2020 11:29         Application         12,210 KB           Impsol_stop         10/14/2020 12:55         KEY File         2 KB           If item selected         56 KB         56 KB         56 KB | 11111111111111111111111111111111111111 |
| Mhat you are about to enter is what is called a<br>There are guite a few fields but you can leave                                                                                                    | ssikey                                                                                                    | X                                      |
| For some fields there will be a default value.<br>If you enter '.', the field will be left blank.                                                                                                    | File Home Share View                                                                                                    | ~ 0                                    |
| Country Name (2 letter code) [AU]:US<br>State or Province Name (full name) [Some-State]                                                                                                    | 🕞 🗇 🔹 🕇 👪 Stuampplapachel confissilier                                                                                                    | P                                      |
| Locality Name (eg, city) []:RCDN<br>Organization Name (eg, company) [Internet Vidgi                                                                                                    | Favorites Name Date modified Type Size                                                                                                    |                                        |
| Common Name (e.g. server PQDN or YQUR name) []:<br>Enail Address []:agent3.ramebalainp.com<br>Please enter the following 'extra' attributes<br>to be sent with your certificate request<br>A challenge password []:<br>An optional company name []:CISCO<br>OpenSSL> | Desktop     Server.key     10/14/2020 12:55 KEY File     2 KB     Recent places      F     This PC     Network                                                                                                    |                                        |

Copiez le fichier server.key dans un nouvel emplacement de dossier.

8. Signez le CSR en utilisant l'autorité de certification (CA) et obtenez le certificat signé par l'autorité de certification.

Obtenez le CSR (server.csr) signé par l'autorité de certification (LAB CA server - ADFSCAIMP) et obtenez le certificat de serveur Web signé par l'autorité de certification "server.crt".

#### Par

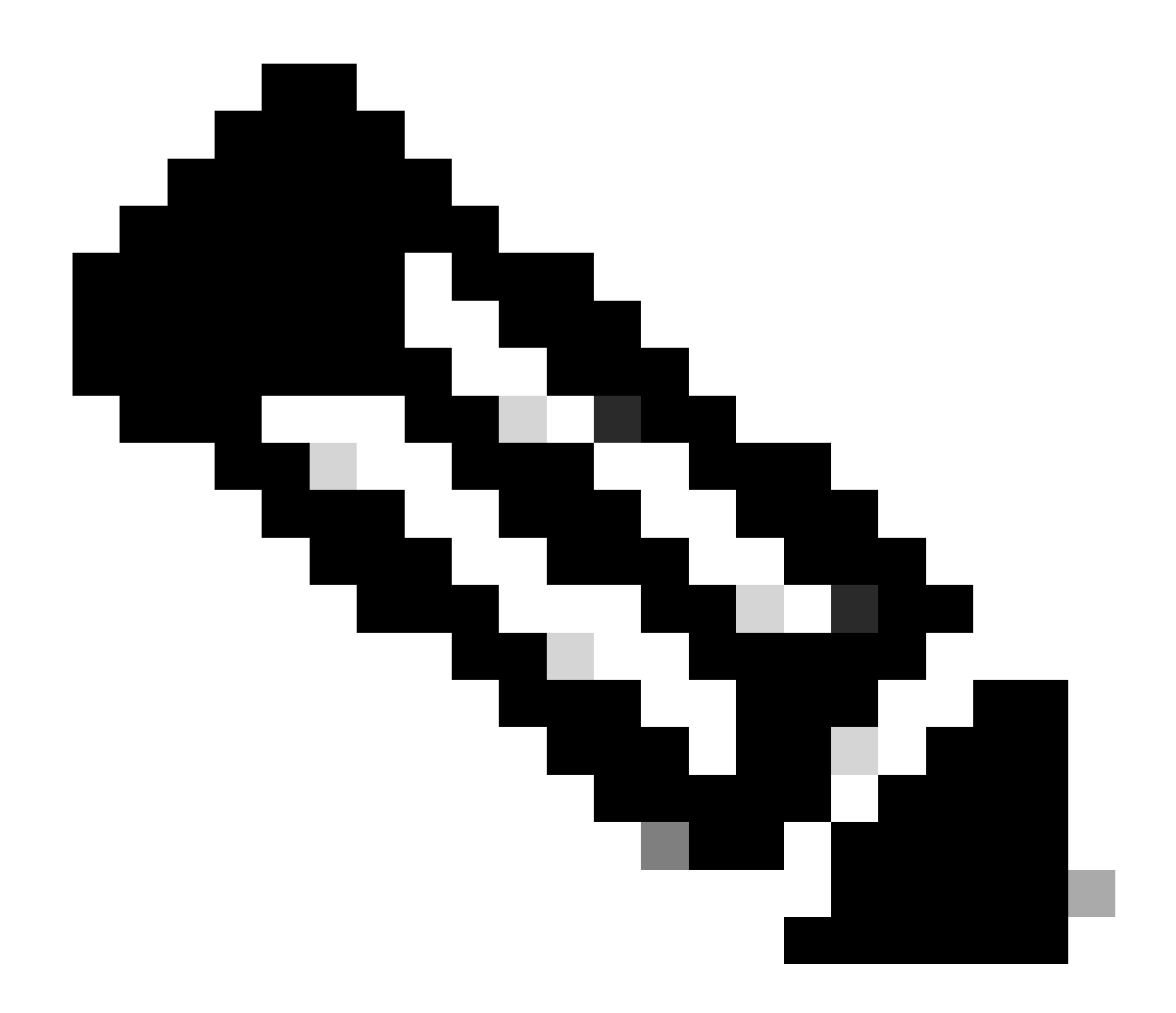

**Remarque** : veillez à enregistrer le certificat au format .crt (et non au format .cer ou .der). Cette capture d'écran montre comment enregistrer le certificat au format .crt à l'aide du serveur AC Windows (lors du téléchargement du certificat signé)

| ttp://localhost/certsrv/certfnsh.asp                        | の - C / @ Microsoft Active Directory ×                                                          |                 |
|-------------------------------------------------------------|-------------------------------------------------------------------------------------------------|-----------------|
| Microsoft Active Directory Certificate Services - ADFSCAIMP |                                                                                                 |                 |
| Certificate Issued                                          |                                                                                                 |                 |
| The certificate you requested was issued to you.            | Save As (← →) → ↑ ○ Certificates → WebServer → test → ♂ Search test                             | ×<br>م          |
| Download certificate                                        | Organize  New folder  A Name Date modified Type                                                 | ll≣ • ⑦<br>Size |
|                                                             | ■ Desktop     #     No items match your search.       ↓ Downloads     #       B Documents     # | ,               |
|                                                             | File name "jerver.crt"<br>Save as type: Security Certificate                                    | > >             |
|                                                             | A Hide Folders                                                                                  | Cancel          |

Signez le CSR par le serveur d'autorité de certification (CA) et obtenez le certificat signé.

| a.  | Certificate                                                          | x |
|-----|----------------------------------------------------------------------|---|
| Ger | neral Details Certification Path                                     | _ |
|     | Certificate Information                                              |   |
|     | Windows does not have enough information to verify this certificate. |   |
|     |                                                                      |   |
|     |                                                                      |   |
|     | Issued to: agent3.ramebalaimp.com                                    | • |
|     | Issued by: ADFSCAIMP                                                 |   |
|     | Valid from 10/14/2020 to 10/14/2022                                  |   |
| L.  |                                                                      |   |
|     | Install Certificate Issuer Statement                                 |   |
|     | OK                                                                   |   |
|     |                                                                      |   |

Certificat signé.

9. Téléchargez le certificat et redémarrez le service Apache.

Téléchargez le fichier **server.crt** à cet emplacement.

#### C:\xampp\apache\conf\ssl.crt

| 🚯 L 🕞 🚯 = L                             |                            | ssi.crt            |                      |      |      |               | - • × |
|-----------------------------------------|----------------------------|--------------------|----------------------|------|------|---------------|-------|
| File Home Sha                           | are View                   |                    |                      |      |      |               | ~ 0   |
| 🕑 🕘 🕶 1 📕 🖻                             | \xampp\apache\conf\ssl.crt |                    |                      | ¥    | C    | Search ssLcrt | Q     |
| 🔆 Favorites                             | Name                       | Date modified      | Туре                 | Size |      |               |       |
| Desktop Downloads Recent places This PC | Server                     | 10/14/2020 2:25 PM | Security Certificate |      | 2 KB |               |       |
| Network<br>1 item                       |                            |                    |                      |      |      |               |       |

Téléchargez le certificat signé.

#### Après avoir téléchargé la CLÉ/CSR/CERT, redémarrez le service Apache.

| ເສ                                                                                                    | XAMPP Control Panel v3.2.4                                                               |                                                                                                    |                                                                                                    |                               |        |        |        |                           |       |  |  |
|----------------------------------------------------------------------------------------------------|------------------------------------------------------------------------------------------|----------------------------------------------------------------------------------------------------|----------------------------------------------------------------------------------------------------|-------------------------------|--------|--------|--------|---------------------------|-------|--|--|
| Service                                                                                                    | Module                                                                                   | PID(s)                                                                                                    | Port(s)                                                                                                    | Actions                       |        |        |        | <ul> <li>Netst</li> </ul> | at    |  |  |
| 1                                                                                                    | Apache                                                                                   | 10400                                                                                                    | 80, 443                                                                                                    | Stop                          | Admin  | Config | Logs   | She                       | 8     |  |  |
|                                                                                                    | MySQL                                                                                    |                                                                                                    |                                                                                                    | Start                         | Admin  | Config | Logs   | Explor                    | rer   |  |  |
|                                                                                                    | FieZila<br>Mercury<br>Tomcat                                                             |                                                                                                    |                                                                                                    | Start                         | Admin  | Config | Logs   | Servic                    | vices |  |  |
|                                                                                                    |                                                                                          |                                                                                                    | Start                                                                                                    | Admin                         | Config | Logs   | 😥 Help | (p                        |       |  |  |
|                                                                                                    |                                                                                          |                                                                                                    |                                                                                                    | Start                         | Admin  | Config | Logs   | Quit                      | Quit  |  |  |
| 21 23 P<br>21 23 P<br>21 23 P<br>21 23 P<br>21 23 P<br>21 23 P<br>21 27 P<br>21 27 P<br>21 29 P<br>22 20 P<br>22 20 P | M [main]<br>M [main]<br>M [main]<br>M [Apache]<br>M [Apache]<br>M [Apache]<br>M [Apache] | The Mercur<br>The Tomca<br>Starting Ch<br>Control Par<br>Attempting<br>Attempting<br>Attempting<br>Status cha | ry module is disa<br>t module is disa<br>eck-Timer<br>hel Ready<br>to start Apache<br>to start Apache<br>to start Apache<br>nge detected: ru | service<br>service<br>service |        |        |        |                           |       |  |  |

Redémarrez le service Apache en appuyant sur le bouton Arrêter et démarrer.

Sur le CUCM, assurez-vous que le certificat Tomcat est signé par la même CA (Ici, le serveur CA est ADFSCAIMP).

| CISCO For          | Cisco Unified Communications                                            | Solutions     |             |                         |                            |            | admin About Logo                            |
|--------------------|-------------------------------------------------------------------------|---------------|-------------|-------------------------|----------------------------|------------|---------------------------------------------|
| Show . Settings    | · Security · Software Upgrades                                          | · Services ·  | Help -      |                         |                            |            |                                             |
| Certificate List   | Certificate Management                                                  |               |             |                         |                            |            |                                             |
| Generate Self      | -sign Certificate M Certificate Man<br>Certificate Revocation           | agement 3 G   | enerate CSR |                         |                            |            |                                             |
| Status             | PSEC Configuration<br>Bulk Certificate Management<br>Session Management |               |             |                         |                            |            |                                             |
| Certificate Lis    | Cipher Management                                                       |               |             |                         |                            |            | Rows per Page 50                            |
| Find Certificate L | ist where Certificate V begi                                            | ns with ~ tom | cat         | Find Clear Filter       | 4 -                        |            |                                             |
| Certificator       |                                                                         | Туре          | Кеу Туре    | Distribution            | Issued By                  | Expiration | Description                                 |
| tomcat             | cucm125.ramebalaimp.com                                                 | CA-signed     | RSA         | cucm125.ramebalaimp.com | ADFSCAIMP                  | 10/14/2022 | Certificate Signed by ADFSCAIMP             |
| tomcat-ECDSA       | cucm125-EC.ramebalaimo.com                                              | Self-signed   | EC          | cucm125.ramebalaimp.com | cucm125-EC.ramebalaimp.com | 07/31/2025 | Self-signed certificate generated by system |
| tomcat-trust       | ADFSCAIMP                                                               | Self-signed   | RSA         | ADFSCAIMP               | ADFSCAIMP                  | 05/28/2049 | Signed Certificate                          |
| tomcat-trust       | oucm125.ramebalaimp.com                                                 | CA-signed     | RSA         | cucm125.ramebalaimp.com | ADFSCAIMP                  | 10/14/2022 | Trust Certificate                           |
| tomcat-trust       | cucm125-EC.ramebalaimo.com                                              | Self-signed   | EC          | cucm125.ramebalaimp.com | cucm125-EC.ramebalaimp.com | 07/31/2025 | Trust Certificate                           |
| Generate Self-     | signed Upload Certificate/Certifi                                       | cate chain G  | enerate CSR | 0                       |                            |            |                                             |

Certificat Tomcat signé par le même serveur AC.

10. Modifiez l'URL sur le « Service de communications unifiées »

Connectez-vous à la page Web CUCM Administration et naviguez : User Management > User Settings > UC Service.

Modifiez l'URL du serveur Web en conséquence, comme indiqué dans cette section Service UC.

Section : Client

#### Paramètre : PrtLogServerURL

#### Valeur : https://<WebServer\_FQDN>:443/uploadprt.php

| ed CM Administration                           |                                                                                                    |                                                                                                    |                                                                                                    | Navigation 🤇                                                                                                    | Disco Unified CM Administration V                    |
|------------------------------------------------|----------------------------------------------------------------------------------------------------|----------------------------------------------------------------------------------------------------|----------------------------------------------------------------------------------------------------|----------------------------------------------------------------------------------------------------|------------------------------------------------------|
| Resources · Advanced Features · Devic          | e + Application +                                                                                                    | User Management * Bulk Administration * He                                                                                                    |                                                                                                    |                                                                                                    | Recorded All order CAL Data as                       |
|                                                |                                                                                                    |                                                                                                    |                                                                                                    | Related L                                                                                                    | inks: Back To Find/List · G                          |
| ey 🕞 Addiere                                   |                                                                                                    |                                                                                                    |                                                                                                    |                                                                                                    |                                                      |
|                                                |                                                                                                    |                                                                                                    | https://agent3.rame                                                                                                    | alaimp.com                                                                                                    | :443/uploadprt.php                                   |
| ient Configuration (jabber-config.xm           | 4)                                                                                                    |                                                                                                    | ,s                                                                                                    | ince I have FQDN in<br>sed FQDN of WebS                                                                                                    | n the webserver's certificate I<br>erver in this URL |
| ueters.                                        |                                                                                                    |                                                                                                    | \                                                                                                    |                                                                                                    |                                                      |
| Parameter<br>PrtLogServerURL<br>- Not Selected | ×]<br>u]                                                                                                    | Parameter Description<br>Link to the script for submitting PRT                                                                                       | https://agent3.ramebalaim                                                                                                    | Delete                                                                                                    | Operations<br>Add Custom                             |
| Section Multipart Parar                        |                                                                                                    | atar                                                                                                    | Parameter Description                                                                                                    | Value                                                                                                    | Operations<br>Add                                    |
|                                                | In the second second se | I Communications Solutions Insources  Advecced Peatures  Pr Add New  ieeet Configuration (Jabber-config.xml)  Ag  ieters  Parameter  PrincyServerURA | Interes Parameter Parameter Paramete | I Communications Solutions Insources * Advanced Peatures * Device * Application * User Management * Buk Admentitation * Help *  Pr  Add time  Inters  Parameter  Parameter Parameter Parameter  Parameter  Parameter  Parameter  Parameter Parameter Parameter Parameter Parameter Parameter Parameter Parameter Parameter Parameter Parameter Parameter Parameter Parameter Parameter | In Servers Solutions                                 |

Configuration des détails du serveur Web dans Configuration du client Jabber (jabber-config.xml).

11. Collecte du Jabber - PRT.

Ensuite, générez PRT via la page CCM.

|                           | Inified Communications Solut    | lons            |                |                   |                         |                   |             | Nevgi                   | adm                | in Ab       | out: Logoul |
|---------------------------|---------------------------------|-----------------|----------------|-------------------|-------------------------|-------------------|-------------|-------------------------|--------------------|-------------|-------------|
| System + Cat Routing +    | Reda Resources + Advanced Fe    | stures . Device | · Application  | User Management   | · Buk Administ          | ration = Help =   |             |                         |                    |             |             |
| ind and List Phones       |                                 |                 |                |                   |                         |                   |             | Related Links           | Actively Logged In | Device R    | leport - Ge |
| Add New Ca Add N          | iew From Template III Select A8 | Cites Al        | Delete Selecte | d PReset Selecte  | ed L Apply C            | onlig to Selected |             |                         | 2 cm               | rate PRT fo | r Selected  |
| Status<br>2 records found |                                 |                 |                |                   |                         |                   |             |                         |                    |             |             |
| Phone (1 - 2 of 2)        | 1                               |                 |                |                   |                         |                   |             |                         |                    | lows per    | Page 50     |
| Find Phone where Devic    | e Name                          |                 | begins with    | Select item or en | Find<br>ter search text | Clear Filter      | >           |                         |                    |             |             |
|                           | Device Name(Line) *             | Description     | Device Pool    | Device Protocol   | Status                  | Last Registered   | Last Active | Unified CM              | IPv4 Address       | Copy        | Buper Copy  |
| 8                         | CSFAGENT1                       |                 | Default        | SIP               | Registered              | Now               |             | cucm125.ramebalaimp.com | 10.201.251.109     | Ð           | 64          |
|                           | ramebala                        |                 | Default        | 51P               | None                    | Never             |             |                         | None               | Ð           | 07          |
| Add New Add New I         | from Template Select All C      | Jear All Dele   | te Selected    | Reset Selected A  | pply Config to S        | elected           |             |                         | Genera             | te PRT for  | Selected    |

Collectez le PRT Jabber.

À partir de la capture de paquets, vous pouvez confirmer que le trafic entre Jabber et le serveur Web est chiffré via TLS1.2 (HTTPS-443) :

Adresse IP du serveur Web : 10.88.11.218

IP du PC Jabber : 10.201.251.189

| A                   |                      |                         | WebServerPCAP-during-PRTcollection-secure_HTTS.pcapng                                                | ×    |
|---------------------|----------------------|-------------------------|----------------------------------------------------------------------------------------------------|------|
| File Edit View Go   | Capture Analyze Stat | istics Telephony Wirele | s Tools Help                                                                                         | _    |
| 4 H / A   1         |                      | TATERO                  | 0 B                                                                                                  |      |
| · · · · · · · · · · | NM 1998              | T T T THE IN OF O       |                                                                                                    |      |
| p.add == 10.201.251 | . 189                |                         | 🖸 🗔 +) Epreser                                                                                       | n_ + |
| No. Time            | Source               | Destination             | Protocal Length 3rds                                                                                 | *    |
| 552 25.577386       | 10.201.251.189       | 10,88,11,218            | TCP 66 60547 + 443 [SYN] Seq=8 kin+64248 Len+8 PSS=1468 kS=256 SACK_PERH=1                           |      |
| 553 25,577543       | 10.08.11.218         | 10.201.251.189          | TCP 66 443 + 68547 [SYN, ACK] Seq+8 Ack+1 kin+8192 Len+8 MSS-1468 kS+256 SACK_PERM+1                 |      |
| 554 25.577929       | 10.201.251.189       | 10.88.11.218            | TCP 60 60547 + 443 [ACK] Seq=1 Ack=1 Win=525568 Len=0                                                |      |
| 555 25.578770       | 10.201.251.189       | 10.08,11.210            | TLSv1.2 259 Client Hello                                                                             |      |
| 556 25.500939       | 10.85.11.210         | 10.201.251.189          | TLSv1.2 1946 Server Hello, Certificate, Server Key Exchange, Server Hello Done                       |      |
| 557 25.581511       | 10.201.251.109       | 10.88.11.218            | TCP 60 60547 + 443 [ACK] Seq=206 Ack=1093 Win=525568 Len=0                                           |      |
| 568 25.625996       | 10.201.251.189       | 10.88.11.218            | TLSv1.2 180 Client Key Exchange, Change Cipher Spec, Encrypted Handshake Message                     |      |
| 561 25.632508       | 10.88.11.218         | 10.201.251.189          | TLSv1.2 105 Change Cipher Spec, Encrypted Handshake Message                                          |      |
| 562 25.633637       | 10.201.251.189       | 10.88.11.218            | TLSv1.2 334 Application Data                                                                         |      |
| 563 25.652036       | 10.88.11.218         | 10.201.251.189          | TLSv1.2 108 Application Data                                                                         |      |
| 564 25.653286       | 10.201.251.109       | 10.88.11.218            | TCP 1514 60547 + 443 [ACK] Seq=612 Ack=1998 kin=525312 Len=1460 [TCP segment of a reassembled PDV]   |      |
| 565 25.653445       | 10.201.251.189       | 10.00.11.218            | TCP 1514 60547 + 443 [ACK] Seq=2072 Ack=1998 Win+525312 Len=1460 [TCP segment of a reassembled POU]  | 4.2  |
| 566 25.653452       | 10,201.251.189       | 10.88.11.218            | TCP 1514 60547 + 443 [ACK] Seq=3532 Ack=1998 Win=525312 Len=1460 [TCP segment of a reassembled POU]  |      |
| 567 25,653454       | 10.201.251.189       | 10.68.11.218            | TCP 1514 60547 + 443 [ACK] Seq-4992 Ack-1998 Win-525312 Len-1460 [TCP segment of a reassembled PDU]  |      |
| 568 25.653455       | 10.201.251.189       | 10.08.11.218            | TCP 1514 60547 + 443 [ACK] Seq=6452 Ack=1998 Win=525312 Len=1460 [TCP segment of a reassembled PDU]  |      |
| 569 25.653456       | 10.201.251.109       | 10.88.11.218            | TCP 1514 60547 + 443 [ACK] Seq=7912 Ack=1998 kin=525312 Len=1460 [TCP segment of a reassembled POU]  |      |
| 570 25.653457       | 10.201.251.189       | 10.08.11.218            | TCP 1514 60547 + 443 [ACK] Seq=0372 Ack=1990 Win=525312 Len=1460 [TCP segment of a reasonabled POU]  |      |
| 571 25.653458       | 10.201.251.189       | 10.88.11.218            | TCP 1514 60547 + 443 [ACK] Seq=10832 Ack=1998 Win=525312 Len=1460 [TCP segment of a reassembled POU] |      |
| 572 25.653459       | 10.201.251.189       | 10.88.11.218            | TCP 1514 60547 + 443 [ACK] Seq=12292 Ack=1998 kin=525312 Len=1460 [TCP segment of a reassembled PDU] |      |
| 573 25.653468       | 10.201.251.189       | 10.88.11.218            | TCP 1514 60547 + 443 [ACK] Seq=13752 Ack=1998 Win=525312 Len=1468 [TCP segment of a reassembled POU] |      |
| 574 25.653497       | 10.88.11.218         | 10.201.251.189          | TCP 54 443 + 68547 [ACK] Seq=1998 Ack=15212 kin=65536 Len=0                                          |      |
| 575 25.653859       | 10.201.251.189       | 10.88.11.218            | TCP 1514 60547 + 443 [ACK] Seq=15212 Ack=1990 Win=525312 Len=1460 [TCP segment of a reassembled PDU] |      |
| + 576 25.654004     | 10.201.251.189       | 10.08.11.218            | TLSv1.2 1514 Application Data [TCP segment of a reassembled PDU]                                     |      |
| 577 25.654006       | 10.201.251.189       | 10.68,11.218            | TCP 1514 60547 = 443 [ACK] Seq=18132 Ack=1990 Win=525312 Len=1460 [TCP segment of a reassembled PDU] |      |
| 578 25.654007       | 10.201.251.109       | 10.85.11.218            | TCP 1514 60547 + 443 [ACK] Seq=19592 Ack=1990 Win=525312 Len=1460 [TCP segment of a reassembled PDU] |      |
| 579 25.654009       | 10.201.251.189       | 10.88.11.215            | TCP 1514 60547 + 443 [ACK] Seq=21052 Ack=1990 Win=525312 Len=1460 [TCP segment of a reassembled PDU] |      |
| 580 25.654018       | 10.201.251.189       | 10.88.11.218            | TCP 1514 00547 + 443 [ACK] Seq=22512 Ack=1990 Win=525312 Len=1460 [TCP segment of a reassembled POU] |      |
| 581 25.654011       | 10.201.251.189       | 10.88.11.218            | TCP 1514 60547 + 443 [ACK] Seq=23972 Ack=1996 Win=525312 Len=1460 [TCP segment of a reassembled POU] | *    |
|                     | R - Flor but cat     |                         |                                                                                                    | 5.   |

La capture Wireshark sur le serveur Web indique que les transactions de fichiers PRT se sont déroulées en toute sécurité.

#### Vérifier

Vous pouvez trouver le PRT Jabber dans le serveur Web (l'emplacement est configuré dans le script PHP).

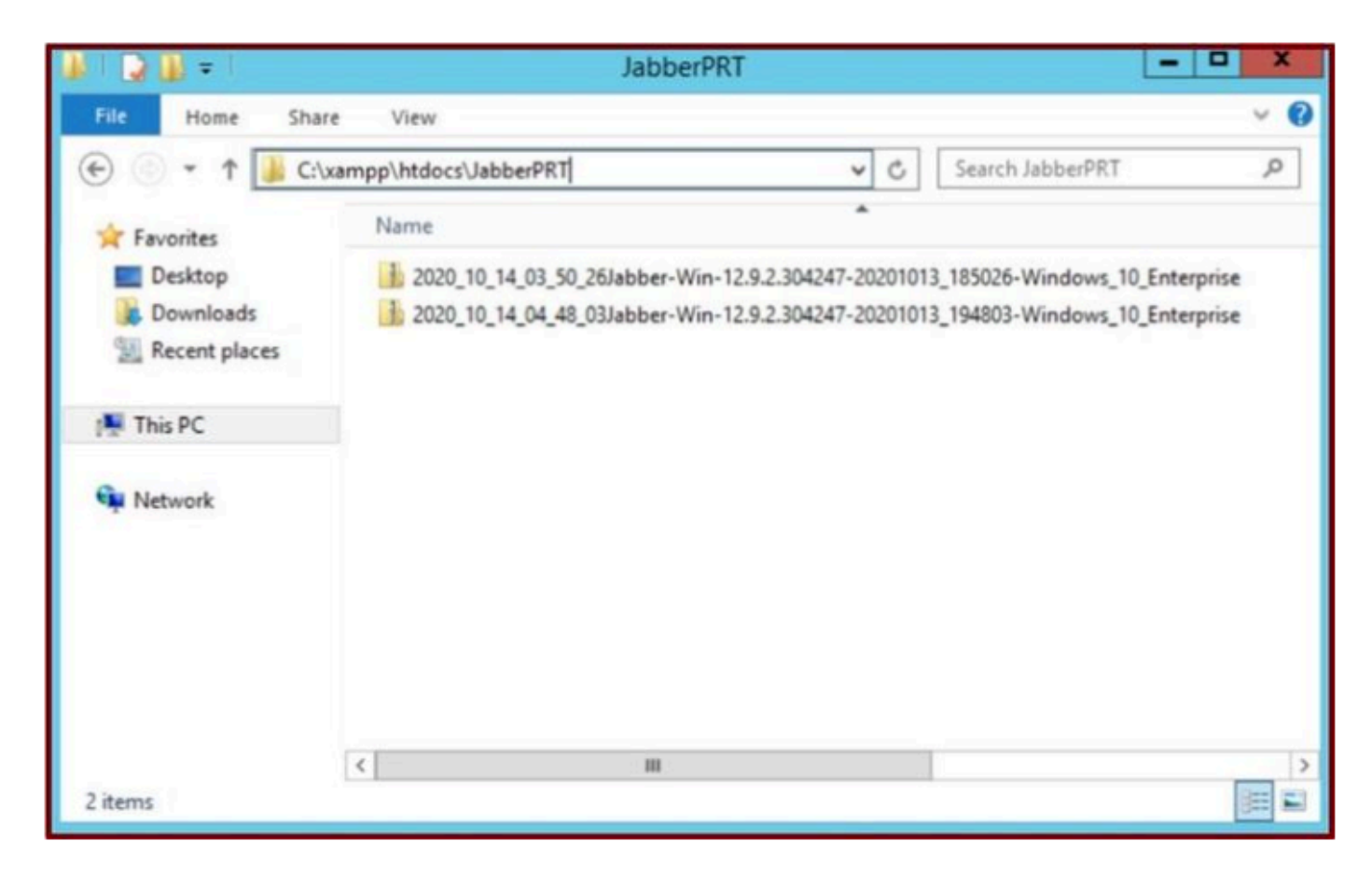

Le serveur Web contient le fichier PRT Jabber téléchargé.

#### Dépannage

Il n'existe actuellement aucune information de dépannage spécifique pour cette configuration.

Informations connexes

• Collecter les journaux PRT à distance

J' espère que cet article vous sera utile !

#### À propos de cette traduction

Cisco a traduit ce document en traduction automatisée vérifiée par une personne dans le cadre d'un service mondial permettant à nos utilisateurs d'obtenir le contenu d'assistance dans leur propre langue.

Il convient cependant de noter que même la meilleure traduction automatisée ne sera pas aussi précise que celle fournie par un traducteur professionnel.